### How to drop a course after the drop/add deadline (FSU)

<u>Lower division students</u> (Primary Program UGST, 60 hours or less), please contact the Division of Undergraduate Studies at <u>undergradstudies@fsu.edu</u> for approval.

**<u>Upper division students</u>** (Primary Program BACH), follow the instructions below.

Please refer to <u>https://www.eng.famu.fsu.edu/students/academic-deadlines</u> for the <u>7th week</u> and <u>late drop</u> deadlines and policies.

- During the 7<sup>-</sup>week course drop/withdrawal period (after the drop/add deadline)
  - Follow the screenshot instructions below and you may be asked to generate a course drop form to obtain approval for your course drop request. Do not skip step #5.
  - If you are asked to generate a form, generate and <u>email it to the email address listed on the form</u>. If the approval needed is from the Dean of the College of Engineering, email the form to <u>studentsupport@eng.famu.fsu.edu</u> or print and take it to COE Suite B111 (Student Services Office).
- During the late drop/withdrawal period (after the 7<sup>th</sup> week deadline and before the late drop deadline)
  - <u>Two forms</u> are needed during this period.
    - 1. Fill out the Course Late Drop/Withdrawal Request Form available on <u>https://eng.famu.fsu.edu/sites/g/files/upcbnu1751/files/pdfs/Course-late-drop-withdrawal-request-form-%28Fall-2019%29-Fillable.pdf</u>
    - 2. Follow the instructions below to generate the course drop form in Student Central (do not skip step #5).
  - Email both forms to <u>studentsupport@eng.famu.fsu.edu</u> or drop them off in COE Suite B111 (Student Services Office) to be reviewed for approval.

#### Instructions on how to process/generate course drop in Student Central (<u>do not skip step #5</u>):

- 1. Log in to my.fsu.edu and click on the SC icon.
- 2. click on my classes.

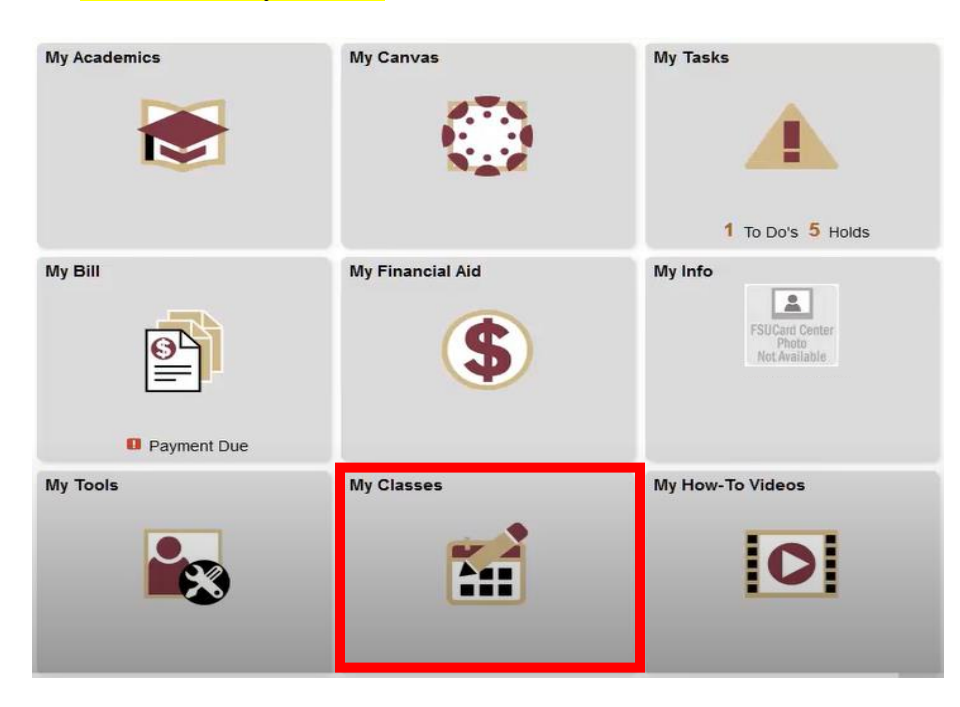

# 3. Click on Enrollment Drop Classes.

| < FSU Student Homepage     |       |                      | My Classes    |                          |
|----------------------------|-------|----------------------|---------------|--------------------------|
| iල My Class Schedule       | My    | Class Schedule       |               |                          |
| Enrollment Dates           | Selec | t a term then select | Continue.     |                          |
| Class Search               |       | Term                 | Career        | Institution              |
|                            | O     | 2018 Summer          | Undergraduate | Florida State University |
| 🚔 Enrollment: Add Classes  | 0     | 2018 Fall            | Undergraduate | Florida State University |
| 🎸 Enrollment: Drop Classes |       |                      |               |                          |
| 🔊 Enrollment: Edit a Class |       |                      |               | Continue                 |
| 🂰 Enrollment: Swap Classes | 11    |                      |               |                          |
| My Planner                 |       |                      |               |                          |
| Browse Course Catalog      |       |                      |               |                          |
| R Schedule Assistant       |       |                      | 2             |                          |
|                            |       |                      |               |                          |

# 4.Click on the term and click continue

| -50    | Student Homepage                 |                                          | My Classes                                                                |  |  |  |
|--------|----------------------------------|------------------------------------------|---------------------------------------------------------------------------|--|--|--|
| Dro    | p Classes                        |                                          | <b>T</b>                                                                  |  |  |  |
| Sele   | ect Term                         |                                          |                                                                           |  |  |  |
|        | t a term then select             | Continue                                 |                                                                           |  |  |  |
| alar   |                                  |                                          |                                                                           |  |  |  |
| selec  | Term                             | Career                                   | Institution                                                               |  |  |  |
| O      | Term<br>2018 Summer              | Career<br>Undergraduate                  | Institution<br>Florida State University                                   |  |  |  |
| O<br>O | Term<br>2018 Summer<br>2018 Fall | Career<br>Undergraduate<br>Undergraduate | Institution       Florida State University       Florida State University |  |  |  |
| O<br>O | Term<br>2018 Summer<br>2018 Fall | Career<br>Undergraduate<br>Undergraduate | Institution Florida State University Florida State University Continue    |  |  |  |

### 5. Click on the link 'Click here to drop a class for a closed enrollment term'.

| < FSU Student Homepage     |                                                         |                          | My Classes                        |                               | â          | Q    | : @      |
|----------------------------|---------------------------------------------------------|--------------------------|-----------------------------------|-------------------------------|------------|------|----------|
|                            | Click here to drop a class for a closed enrollment term |                          |                                   |                               |            |      |          |
| My Class Schedule          | Select the cla                                          | asses to drop and select |                                   |                               |            |      |          |
| Enrollment Dates           | 2018 Fall   U                                           | ndergraduate   Florida   | a State University                | Cł                            | nange Term |      |          |
| d Class Search             |                                                         |                          |                                   |                               |            |      |          |
| Enrollment: Add Classes    |                                                         |                          | 4                                 | Enrolled 8 D                  | ropped     |      |          |
| - Enrollment: Drop Classes | 2018 Eall Er                                            | rollment Dequest         |                                   |                               |            |      |          |
| Fincollment: Edit a Class  | Select                                                  | Class                    | Description                       | Days/Times                    | Room       |      | Instruct |
| ổ Enrollment: Swap Classes | " 🗆                                                     | ECO 2023-0001<br>(2102)  | PRIN OF<br>MICROECON<br>(Lecture) | TuTh 9:30AM - 10:45AM         | HCB 0101   | J. ( | Calhoun  |
| My Planner                 |                                                         | LAT 1120-0002<br>(4321)  | BEGINNING<br>LATIN I (Lecture)    | MoTuWeTh 11:15AM -<br>12:05PM | MCH 0301   | A. : | Stephens |
| Browse Course Catalog      |                                                         | MMC 2000-0001<br>(5174)  | INTRO TO MASS<br>MEDIA (Lecture)  | MoWeFr 9:05AM - 9:55AM        | UCD D1101  | Sta  | aff      |
| R Schedule Assistant       |                                                         | SPN 1121-0026<br>(12019) | ELEMENTARY<br>SPN II (Lecture)    | MoWeFr 2:30PM - 3:20PM        | DIF 0226   | Sta  | aff      |
|                            |                                                         |                          |                                   |                               |            |      |          |
|                            |                                                         |                          |                                   |                               |            |      |          |

## 6. Read the statement under Drop tool-Instructions and click continue.

| < FSU Student Homepage     | My Classes                                                                                                    | â | Q |
|----------------------------|----------------------------------------------------------------------------------------------------|---|---|
| i⊘ My Class Schedule       | Drop tool                                                                                                    |   |   |
| 🛃 Class Search             |                                                                                                    |   |   |
| É Enrollment: Add Classes  | and under the Enroll tab, click Drop or Swap.                                                                                                    |   |   |
| 👶 Enrollment: Drop Classes | - Adding a course<br>- Swapping courses                                                                                                    |   |   |
| 💽 Enrollment: Edit a Class | - Dropping all courses     As a reminder, students are FEE LIABLE for all courses dropped with this tool.                                                                                                    |   |   |
| nrollment: Swap Classes    | Course drop petitions that do not require any additional approval will be processes upon submission. If approvals are required, you will be prompted to print a form with the list of signatures you will be required to collect and |   |   |
| My Planner                 | present to the Registrar's Office for prior processing                                                                                                    |   |   |
| Browse Course Catalog      | Continue Cancel                                                                                                    |   |   |
| R Schedule Assistant       |                                                                                                    |   |   |
|                            |                                                                                                    |   |   |

# 7. Read the statement under Drop tool - Academic Honor Policy Statement and click continue.

| My Classes                                                                                                    | â                                                                                                    | Q                                                                                                    |
|----------------------------------------------------------------------------------------------------|----------------------------------------------------------------------------------------------------|----------------------------------------------------------------------------------------------------|
| Drop tool                                                                                                    |                                                                                                    |                                                                                                    |
|                                                                                                    |                                                                                                    |                                                                                                    |
| Academic Honor Policy Statement I understand that any drop(s) approved may affect insurance coverage(health and auto), housing,financial aid,                                                                           |                                                                                                    |                                                                                                    |
| repeat course surcharge, and graduation. I also understand that this drop may affect my status with regard to the<br>academic map established for my major and may seriously affect my progress in my intended major.   |                                                                                                    |                                                                                                    |
| I have read and understand the Florida State University Academic Honor Policy and i am aware that if academic<br>dishonesty charges are filed against me for this course that course will be reinstated on my schedule. |                                                                                                    |                                                                                                    |
|                                                                                                    |                                                                                                    |                                                                                                    |
| Continue Cancel                                                                                                    |                                                                                                    |                                                                                                    |
|                                                                                                    |                                                                                                    |                                                                                                    |
| L3                                                                                                    |                                                                                                    |                                                                                                    |
|                                                                                                    |                                                                                                    |                                                                                                    |
|                                                                                                    | My Classes         Drop tool         Academic Honor Policy Statement         Inderstand that any drop(s) approved may affect insurance coverage(health and auto), housing, financial aid, repeat course surcharge, and graduation. I also understand that this drop may affect my status with regard to the academic map established for my major and may seriously affect my progress in my intended major.         I have read and understand the Florida State University Academic Honor Policy and i am aware that if academic dishonesty charges are filed against me for this course that course will be reinstated on my schedule.         I Mew Academic Honor Policy Statement       Continue       Cancel | Image: Image: |

## 8. Click the term and click continue.

| < FSU Student Homepage      |      | My Classes  |             |                |                          |  |  |
|-----------------------------|------|-------------|-------------|----------------|--------------------------|--|--|
|                             |      | 2010 Jummer | 2015 Summer | onucryrauuaic  | Fionda State Oniversity  |  |  |
| I My Class Schedule         | 0    | 2015 Fall   | 2015 Fall   | Undergraduate  | Florida State University |  |  |
| Enrollment Dates            | 0    | 2016 Spring | 2016 Spring | Undergraduate  | Florida State University |  |  |
| 🛃 Class Search              | 0    | 2016 Summer | 2016 Summer | Undergraduate  | Florida State University |  |  |
| É Enrollment: Add Classes   | 0    | 2016 Fall   | 2016 Fall   | Undergraduate  | Florida State University |  |  |
| C Enrollment: Drop Classes  | 0    | 2017 Spring | 2017 Spring | Undergraduate  | Florida State University |  |  |
| 💕 Enrollment: Edit a Class  | 0    | 2017 Summer | 2017 Summer | Undergraduate  | Florida State University |  |  |
| is Enrollment: Swap Classes | II 🗵 | 2017 Fall   | 2017 Fall   | Undergraduate  | Florida State University |  |  |
| My Planner                  | 0    | 2018 Spring | 2018 Spring | Undergraduate  | Florida State University |  |  |
| Browse Course Catalog       | 0    | 2018 Summer | 2018 Summer | Undergraduate  | Florida State University |  |  |
| Schedule Assistant          | 0    | 2018 Fall   | 2018 Fall   | Undergraduate  | Florida State University |  |  |
|                             | 0    | 2019 Spring | 2019 Spring | Undergraduate  | Florida State University |  |  |
|                             |      |             |             | <sup>д</sup> с | ontinue                  |  |  |

#### 9. Click the course(s) you want to drop and click Drop Selected Classes.

| < FSU Student Homepage     |            |                          | My Class                       | ses                       |         |            | 1        | <b>À</b> Q | : |
|----------------------------|------------|--------------------------|--------------------------------|---------------------------|---------|------------|----------|------------|---|
| My Class Schedule          | 2017 1 811 | Tondergraduate           | nonua state oniversi           | 4                         | l       | Cnange     | ierm     |            |   |
| Enrollment Dates           |            |                          |                                | 🛩 Er                      | nrolled | Ø Dropped  |          |            |   |
| Class Search               |            |                          |                                |                           |         |            |          |            |   |
| É Enrollment: Add Classes  | Select     | Class                    | Description                    | Days/Times                | Room    | Instructor | Units    | Status     |   |
| 👶 Enrollment: Drop Classes |            | FSU 0001-0031<br>(15915) | FSU EVENT-SPC<br>& SCH (Other) | MoWeFr 2:00AM -<br>2:50AM | TBA     | Staff      |          | ~          |   |
| Enrollment: Edit a Class   |            | FSU 0001-0031<br>(15915) | FSU EVENT-SPC<br>& SCH (Other) | MoWeFr 2:00AM -<br>2:50AM | тва     | Staff      |          | ~          |   |
| K Enrollment: Swap Classes |            | FSU 0001-0034<br>(16011) | FSU EVENT-SPC<br>& SCH (Other) | MoWeFr 3:00AM -<br>3:50AM | тва     | Staff      |          | ~          | 1 |
| My Planner                 |            | FSU 0001-0034<br>(16011) | FSU EVENT-SPC<br>& SCH (Other) | MoWeFr 3:00AM -<br>3:50AM | TBA     | Staff      |          | ~          |   |
| Browse Course Catalog      |            |                          | ß                              |                           |         | Drog       | Selected | Classes    |   |

10. Follow the rest of the instructions to finish your drop process or to generate a form for signature approval.

11. If you are asked to generate a course drop form, generate and <u>email it to the email address listed on the form</u>. If the approval needed is from the Dean of the College of Engineering, email it to studentsupport@eng.famu.fsu.edu or print and take it to the Student Services Office at the College of Engineering, Room B111.